#### NOTICE TO THE MEMBERS

**NOTICE** is hereby given that the 40<sup>th</sup> Annual General Meeting of the Members of Uddhav Properties Ltd. will be held on Tuesday, the 27<sup>th</sup> September, 2022 at 11:30 A.M. at the Registered Office of the Company at 19, Community Centre, First Floor, East of Kailash, New Delhi-110065 to transact the following business:

#### **ORDINARY BUSINESS**

- 1. To receive, consider and adopt the Audited Financial Statements of the Company for the financial year ended on 31st March 2022 and the Reports of the Board of Directors and Auditors thereon.
- 2. To appoint a Director in place of Shri Gauri Shankar Poddar, who retires by rotation, and being eligible offers himself for reappointment.
- 3. Re-appointment of M/s K.N. Gutgutia & Co., Chartered Accountants, as Statutory Auditors of the Company

To consider and, if thought fit, to pass, with or without modification(s), the following resolution as an **ordinary resolution:** 

"**RESOLVED THAT** pursuant to the provisions of Section 139 and other applicable provisions, if any, of the Companies Act, 2013 and the Companies (Audit & Auditors) Rules, 2014, as amended from time to time, M/s. K.N. Gutgutia & Company, Chartered Accountants, (Firm Registration No. 304153E) be and are hereby re-appointed as Statutory Auditors of the Company, for a term of five (5) consecutive years, to hold office from the conclusion of this Annual General Meeting until the conclusion of 45<sup>th</sup> Annual General Meeting of the Company to be held in the calendar year 2027, subject their to annual ratification by members at every subsequent Annual General Meeting, on such remuneration as may be decided by the Board of Directors of the Company."

#### SPECIAL BUSINESS

4. Re-appointment of Mr. Uddhav Poddar (DIN: 00886181) as Managing Director

To consider and, if thought fit, to pass, with or without modification(s), the following resolution as an **special resolution**:

"**RESOLVED THAT** in accordance with the provisions of Sections 196,197 and any other applicable provisions of the Companies Act,2013 read with provisions of Schedule V of the Companies Act 2013,the Companies (Appointment and Remuneration of Managerial Personnel) Rules,2014 and subject to such other approvals, as may be required, the consent of the members of the Company be and is hereby accorded for the re-appointment of Mr. Uddhav Poddar (DIN: 00886181) as Managing Director of the Company at NIL remuneration for a further period of five years with effect from 01st October,2022."

PLACE: New Delhi DATE: 12.08.2022 By Order of Board For Uddhav Properties Ltd.

Anupam Agr Company Secretary

#### <u>NOTES</u>

1. A member entitled to attend and vote is entitled to appoint a proxy to attend and vote instead of himself and the proxy need not be a member. Proxies in order to be effective must be received by the company not later than forty eight (48) hours before the meeting. Proxies submitted on behalf of limited companies, societies, etc., must be supported by appropriate resolutions/authority, as applicable.

A person can act as proxy on behalf of members not exceeding fifty (50) and holding in the aggregate not more than 10% of the total share capital of the company. In case a proxy is proposed to be appointed by a member holding more than 10% of the total share capital of the company carrying voting rights, then such proxy shall not act as a proxy for any other person or shareholder.

- 2. The Register of Members and Share Transfer Books of the Company will remain closed from 21<sup>st</sup> September, 2022 to 27<sup>th</sup> September, 2022 (both days inclusive).
- 3. Corporate Members intending to send their authorized representatives to attend the Meeting pursuant to Section 113 of the Companies Act, 2013 are requested to send to the Company, a certified copy of the relevant Board Resolution together with their respective specimen signatures authorizing their representative(s) to attend and vote on their behalf at the Meeting.
- 4. Relevant documents referred to in the accompanying Notice shall be available for inspection by the Members at the Registered Office/Administrative Office of the Company on any working day of the Company, during business hours upto and including the date of the Meeting and also at the venue of the meeting.
- A. Members holding shares in physical form are requested to notify/send the following to the Registrar & Transfer Agent (RTA) of the Company Skyline Financial Services Pvt Ltd. D- 153A, 1<sup>st</sup> Floor, Okhla Industrial Area, Phase-1, New Delhi-110020.
  - their email id, in case the same have not been sent earlier, for the purpose of receiving the communication electronically.
  - any change in their address/e-mail id/ECS mandate/bank details,
  - Share certificate(s), held in multiple accounts in identical names or joint accounts in the same order of names, for consolidation of such shareholding into one account.
  - B. Members holding shares in dematerialized form are requested to notify to their Depository Participant:

i) their email id.

ii) all changes with respect to their address/e-mail id/ECS mandate/bank details.

6. Members are requested to bring their attendance slips duly completed and signed mentioning therein details of their DP ID and Client ID/ Folio No.

- 7. The requirement to place the matter relating to appointment of Auditors for ratification by members at every Annual General Meeting is done away with vide notification dated May 7, 2018 issued by the Ministry of Corporate Affairs, New Delhi. Accordingly, no resolution is proposed for ratification of appointment of Auditors, who were appointed in the Annual General Meeting, held on September 20th, 2017.
- 8. In furtherance of the Go Green Initiative of the Government, electronic copy of the Annual Report for 2021-22, the Notice of the 40th AGM of the Company along with Admission Slip and Proxy Form are being sent to all the members whose email addresses are registered with the Company/Depository Participants. Physical copy of the aforesaid documents may be sent on request by any such Member and Members who hold shares in physical form are requested to send their e-mail address to <u>admin@skylinerta.com</u>.
- 9. Physical copy of the Annual Report for 2021-22, the Notice of the 40th AGM of the Company along with Admission Slip and Proxy Form are being sent to those members who have not registered their e-mail addresses with the Company/Depository Participants. The Annual Report for 2021-22 and the Notice of the 40th AGM along with Admission Slip and Proxy Form will also be available on the Company's website www.uddhavpropertiesItd.com
- 10. No dividend was declared. Hence no dividend required to be transferred to the Investor Education and Protection Fund (IEPF) constituted as per the provisions of Companies Act, 2013.
- 11. Members seeking any information with regard to the Accounts are requested to write to the Company at an early date, so as to enable the Management to keep the information ready at the meeting.
- 12. The Securities and Exchange Board of India (SEBI) has mandated the submission of Permanent Account Number (PAN) by every participant in the securities market. Members holding shares in electronic form are, therefore, requested to submit their PAN to the Depository Participants with whom they maintain their demat accounts. Members holding shares in physical form should submit their PAN to the Company.
- 13. The Notice of the AGM along with the Annual Report 2021-22 is being sent by electronic mode to those Members whose e-mail addresses are registered with the Company/Depositories. For Members who have not registered their e-mail addresses, physical copies are not being send to them, only electronic mode is allowed.
- 14. The Register of Directors and key Managerial Personnel and their Shareholding maintained under Section 170 of the Companies Act,2013,the Register of Contracts or arrangements in which Directors are interested under Section 189 of Companies Act,2013,will be available for inspection at the Annual General Meeting.

15. In accordance with the amendments to Regulation 40 of Listing Regulations, to be made effective later, the Securities Exchange Board of India (SEBI) has revised the provisions relating to transfer of listed securities and has decided that requests for effecting transfer of listed securities shall not processed unless the securities are held in dematerialized form with a Depository (National Securities Depository Limited or Central Depository Services India Limited). This measure is aimed at curbing fraud and manipulation risk in physical transfer of securities by unscrupulous entities. Transfer of securities only in demat form will improve ease, facilities convenience and safety of transactions for investors.

Members holding shares in single name and in physical form are advised to make a nomination in respect of their shareholding in the Company and those Members who hold shares singly in dematerialized form are advised to make a nomination through their Depository Participants. The nomination form can be collected from our RTA.

## 16. Voting through electronic means.

(a) The remote e-voting period begins on 24<sup>th</sup> September, 2022, at 09:00 A.M. and ends on 26<sup>th</sup> September, 2022 at 05:00 P.M. The remote e-voting module shall be disabled by NSDL for voting thereafter. The Members, whose names appear in the Register of Members / Beneficial Owners as on the record date (cut-off date) i.e. 20th September, 2022,may cast their vote electronically. The voting right of shareholders shall be in proportion to their share in the paid-up equity share capital of the Company as on the cut-off date, being 20th September, 2022.

## (b) Instructions for e-voting are as under-

The way to vote electronically on NSDL e-Voting system consists of "Two Steps" which are mentioned below:

# Step 1: Access to NSDL e-Voting system

#### A) Login method for e-Voting for Individual shareholders holding securities in demat mode

In terms of SEBI circular dated December 9, 2020 on e-Voting facility provided by Listed Companies, Individual shareholders holding securities in demat mode are allowed to vote through their demat account maintained with Depositories and Depository Participants. Shareholders are advised to update their mobile number and email Id in their demat accounts in order to access e-Voting facility.

Login method for Individual shareholders holding securities in demat mode is given below:

| Type of                                                                                            | Login Method                                                                                                    |
|----------------------------------------------------------------------------------------------------|----------------------------------------------------------------------------------------------------|
| shareholders                                                                                       |                                                                                                    |
| shareholders<br>Individual<br>Shareholders<br>holding<br>securities in<br>demat mode<br>with NSDL. | <ol> <li>Existing IDeAS user can visit the e-Services website of NSDL Viz.<br/>https://eservices.nsdl.com either on a Personal Computer or on a<br/>mobile. On the e-Services home page click on the "Beneficial<br/>Owner" icon under "Login" which is available under 'IDeAS'<br/>section , this will prompt you to enter your existing User ID and<br/>Password. After successful authentication, you will be able to see e-<br/>Voting services under Value added services. Click on "Access to e-<br/>Voting" under e-Voting services and you will be able to see e-<br/>Voting page. Click on company name or e-Voting service<br/>provider i e NSDI and you will be re-directed to e-Voting website</li> </ol> |
|                                                                                                    | of NSDL for casting your vote during the remote e-Voting period.                                                                                                    |

|                                                                                   | <ul> <li>2. If you are not registered for IDeAS e-Services, option to register is available at https://eservices.nsdl.com/. Select "Register Online for IDeAS Portal" or click at https://eservices.nsdl.com/SecureWeb/IdeasDirectReg.jsp</li> <li>3. Visit the e-Voting website of NSDL. Open web browser by typing the following URL: https://www.evoting.nsdl.com/ either on a Personal Computer or on a mobile. Once the home page of e-Voting system is launched, click on the icon "Login" which is available under 'Shareholder/Member' section. A new screen will open. You will have to enter your User ID (i.e. your sixteen digit demat account number hold with NSDL), Password/OTP and a Verification Code as shown on the screen. After successful authentication, you will be redirected to NSDL Depository site wherein you can see e-Voting page. Click on company name or e-Voting service provider i.e. NSDLand you will be redirected to e-Voting website of NSDL for casting your vote during the remote e-Voting period.</li> <li>4. Shareholders/Members can also download NSDL Mobile App "NSDL Speede" facility by scanning the QR code mentioned below for seamless voting experience.</li> </ul>                                                                                                    |
|-----------------------------------------------------------------------------------|----------------------------------------------------------------------------------------------------|
| Individual<br>Shareholders<br>holding<br>securities in<br>demat mode<br>with CDSL | Image: State of the state of the state |
|                                                                                   | <ol> <li>After successful login of Easi/Easiest the user will be also able to<br/>see the E Voting Menu. The Menu will have links of e-Voting<br/>service provider i.e. NSDL. Click on NSDL to cast your vote.</li> </ol>                                                                                                    |
|                                                                                   | <ol> <li>If the user is not registered for Easi/Easiest, option to register is<br/>available at<br/><u>https://web.cdslindia.com/myeasi/Registration/EasiRegistration</u></li> </ol>                                                                                                    |
|                                                                                   | 4. Alternatively, the user can directly access e-Voting page by providing demat Account Number and PAN No. from a link in <u>www.cdslindia.com</u> home page. The system will authenticate the user by sending OTP on registered Mobile & Email as recorded in the demat Account. After successful authentication, user will be                                                                                                    |

|                  | provided links for the respective ESP i.e. <b>NSDL</b> where the e-Voting is in progress. |
|------------------|-------------------------------------------------------------------------------------------|
| Individual       | You can also login using the login credentials of your demat account                      |
| Shareholders     | through your Depository Participant registered with NSDL/CDSL for e-                      |
| (holding         | Voting facility. upon logging in, you will be able to see e-Voting option.                |
| securities in    | Click on e-Voting option, you will be redirected to NSDL/CDSL                             |
| demat mode)      | Depository site after successful authentication, wherein you can see e-                   |
| login through    | Voting feature. Click on company name or e-Voting service provider i.e.                   |
| their depository | NSDL and you will be redirected to e-Voting website of NSDL for casting                   |
| participants     | your vote during the remote e-Voting period                                               |

**Important note:** Members who are unable to retrieve User ID/ Password are advised to use Forget User ID and Forget Password option available at abovementioned website.

#### <u>Helpdesk for Individual Shareholders holding securities in demat mode for any technical</u> <u>issues related to login through Depository i.e. NSDL and CDSL.</u>

| Login type                                                               | Helpdesk details                                                                                                    |  |  |
|--------------------------------------------------------------------------|----------------------------------------------------------------------------------------------------|--|--|
| Individual Shareholders<br>holding securities in demat<br>mode with NSDL | Members facing any technical issue in login can contact NSDL helpdesk by sending a request at <u>evoting@nsdl.co.in</u> or call at toll free no.: 1800 1020 990 and 1800 22 44 30    |  |  |
| Individual Shareholders<br>holding securities in demat<br>mode with CDSL | Members facing any technical issue in login can contact CDSL<br>helpdesk by sending a request at<br>helpdesk.evoting@cdslindia.com or contact at 022- 23058738<br>or 022-23058542-43 |  |  |

B) Login Method for e-Voting shareholders other than Individual shareholders holding securities in demat mode and shareholders holding securities in physical mode.

How to Log-in to NSDL e-Voting website?

- 1. Visit the e-Voting website of NSDL. Open web browser by typing the following URL: <u>https://www.evoting.nsdl.com/</u> either on a Personal Computer or on a mobile.
- 2. Once the home page of e-Voting system is launched, click on the icon "Login" which is available under 'Shareholder/Member' section.

3. A new screen will open. You will have to enter your User ID, your Password/OTP and a Verification Code as shown on the screen. *Alternatively, if you are registered for NSDL eservices i.e. IDEAS, you can log-in at* <u>https://eservices.nsdl.com/</u> with your existing IDEAS login. Once you log-in to NSDL eservices after using your log-in credentials, click on e-Voting and you can proceed to Step 2 i.e. Cast your vote electronically.

| Your User ID details are given below :                            |                                                                                                    |  |  |
|-------------------------------------------------------------------|----------------------------------------------------------------------------------------------------|--|--|
| Manner of holding shares i.e. Demat<br>(NSDL or CDSL) or Physical | Your User ID is:                                                                                                    |  |  |
| a) For Members who hold shares in demat account with NSDL.        | 8 Character DP ID followed by 8 Digit<br>Client ID<br>For example if your DP ID is IN300***<br>and Client ID is 12***** then your<br>user ID is IN300***12*****.   |  |  |
| b) For Members who hold shares in demat account with CDSL.        | 16 Digit Beneficiary ID<br>For example if your Beneficiary ID is<br>12************ then your user ID is<br>12**********                                            |  |  |
| c) For Members holding shares in Physical Form.                   | EVEN Number followed by Folio<br>Number registered with the company<br>For example if folio number is 001***<br>and EVEN is 101456 then user ID is<br>101456001*** |  |  |

- 5. Password details for shareholders other than Individual shareholders are given below:a) If you are already registered for e-Voting, then you can user your existing password to login and cast your vote.
  - b) If you are using NSDL e-Voting system for the first time, you will need to retrieve the 'initial password' which was communicated to you. Once you retrieve your 'initial password', you need to enter the 'initial password' and the system will force you to change your password.
  - c) How to retrieve your 'initial password'?

4

- (i) If your email ID is registered in your demat account or with the company, your 'initial password' is communicated to you on your email ID. Trace the email sent to you from NSDL from your mailbox. Open the email and open the attachment i.e. a .pdf file. Open the .pdf file. The password to open the .pdf file is your 8 digit client ID for NSDL account, last 8 digits of client ID for CDSL account or folio number for shares held in physical form. The .pdf file contains your 'User ID' and your 'initial password'.
- (ii) If your email ID is not registered, please follow steps mentioned below in process for those shareholders whose email ids are not registered.
- 6. If you are unable to retrieve or have not received the "Initial password" or have forgotten your password:
  - a) Click on "Forgot User Details/Password?" (If you are holding shares in your demat account with NSDL or CDSL) option available on www.evoting.nsdl.com.
  - b) <u>Physical User Reset Password?</u>" (If you are holding shares in physical mode) option available on <u>www.evoting.nsdl.com</u>.
  - c) If you are still unable to get the password by aforesaid two options, you can send a request at <u>evoting@nsdl.co.in</u> mentioning your demat account number/folio number, your PAN, your name and your registered address etc.
  - d) Members can also use the OTP (One Time Password) based login for casting the votes on the e-Voting system of NSDL.
- 7. After entering your password, tick on Agree to "Terms and Conditions" by selecting on the check box.
- 8. Now, you will have to click on "Login" button.
- 9. After you click on the "Login" button, Home page of e-Voting will open.

#### Step 2: Cast your vote electronically on NSDL e-Voting system.

#### How to cast your vote electronically on NSDL e-Voting system?

- 1. After successful login at Step 1, you will be able to see all the companies "EVEN" in which you are holding shares and whose voting cycle
- 2. Select "EVEN" of company for which you wish to cast your vote during the remote e-Voting period Now you are ready for e-Voting as the Voting page opens.
- 3. Cast your vote by selecting appropriate options i.e. assent or dissent, verify/modify the number of shares for which you wish to cast your vote and click on "Submit" and also "Confirm" when prompted.
- 4. Upon confirmation, the message "Vote cast successfully" will be displayed.
- 5. You can also take the printout of the votes cast by you by clicking on the print option on the confirmation page.
- 6. Once you confirm your vote on the resolution, you will not be allowed to modify your vote.

## **General Guidelines for shareholders**

- 1. Institutional shareholders (i.e. other than individuals, HUF, NRI etc.) are required to send scanned copy (PDF/JPG Format) of the relevant Board Resolution/ Authority letter etc. with attested specimen signature of the duly authorized signatory(ies) who are authorized to vote, to the Scrutinizer by e-mail to vikramjhawar.cs@gmail.com(e-mail ID of Scrutinizer)with a copy marked to evoting@nsdl.co.in.
- 2. It is strongly recommended not to share your password with any other person and take utmost care to keep your password confidential. Login to the e-voting website will be disabled upon five unsuccessful attempts to key in the correct password. In such an event, you will need to go through the "Forgot User Details/Password?" or "Physical User Reset Password?" option available on www.evoting.nsdl.com to reset the password.
- 3. In case of any queries, you may refer the Frequently Asked Questions (FAQs) for Shareholders and e-voting user manual for Shareholders available at the download section of <u>www.evoting.nsdl.com</u> or call on toll free no.: 1800 1020 990 and 1800 22 44 30 or send a request at <u>evoting@nsdl.co.in</u>

Process for those shareholders whose email ids are not registered with the depositories/ company for procuring user id and password and registration of e mail ids for e-voting for the resolutions set out in this notice:

- 1. In case shares are held in physical mode please provide Folio No., Name of shareholder, scanned copy of the share certificate (front and back), PAN (self attested scanned copy of PAN card), AADHAR (self attested scanned copy of Aadhar Card) by email to <u>uddhavproperties@gmail.com</u>.
- 2. In case shares are held in demat mode, please provide DPID-CLID (16 digit DPID + CLID or 16 digit beneficiary ID), Name, client master or copy of Consolidated Account statement, PAN (self attested scanned copy of PAN card), AADHAR (self attested scanned copy of Aadhar Card) to <u>uddhavproperties@gmail.com</u>.If you are an Individual shareholders holding securities in demat mode, you are requested to refer to the login method explained at step 1 (A) i.e. Login method for e-Voting for Individual shareholders holding securities in demat mode.
- 3. Alternatively shareholder/members may send a request to <u>evoting@nsdl.co.in</u> for procuring user id and password for e-voting by providing above mentioned documents.
- 4. In terms of SEBI circular dated December 9, 2020 on e-Voting facility provided by Listed Companies, Individual shareholders holding securities in demat mode are allowed to vote through their demat account maintained with Depositories and Depository Participants. Shareholders are required to update their mobile number and email ID correctly in their demat account in order to access e-Voting facility.
- (c) The company has appointed M/s V. Jhawar & Co., a firm of Company Secretaries as 'scrutinizer' for conducting and scrutinizing the e-voting process in a fair and transparent manner.
- (d) The e-voting period shall commence on Saturday, September 24<sup>th</sup>, 2022 and end on Monday, September 26<sup>th</sup>, 2022. During this period the members of the Company, holding shares either in physical form or in dematerialized form, as on 20<sup>th</sup> September, 2022 (cut-off date) may cast their vote electronically. Thereafter, the portal shall be disabled by the NSDL for voting. Members may note that once the vote on a resolution is cast, it cannot be changed subsequently.
- (e) The Scrutinizer will submit the report to the Chairman of the Company after the completion of scrutiny of the e-voting and Postal Ballot Forms on or before 29<sup>th</sup> September, 2022.
- (f) The results of the e-voting and Poll at the AGM venue, shall be announced by the Chairman after the Annual General Meeting of the Company. The results declared along with the Scrutinizers Report shall be placed on the Company's website www.uddhavpropertiesltd.com and on the website of the NSDL & CDSL within two (2) days of passing of the resolutions at the Annual General Meeting and communicated to the Stock Exchange.
- (g) The login ID and password for e-voting are being sent to the members, who have not registered their e-mail IDs with the company, along with physical copy of the notice. Those members who have registered their e-mail IDs with the company / their respective Depository Participants are being forwarded the login ID and password for e-voting by e-mail.

- (h) "Voting by electronic means" or "electronic voting system" means a 'secured system' based process of display of electronic ballots, recording of votes of the members and the number of votes polled in favour or against, such that the entire voting exercise by way of electronic means gets registered and counted in an electronic registry in the centralized server with adequate 'cyber security'.
   It also helps the shareholders to cast their vote from anywhere and at any time during E-voting period.
- 17. Members holding shares in single name and in physical form are advised to make a nomination in respect of their shareholding in the Company and those Members who hold shares singly in dematerialized form are advised to make a nomination through their Depository Participants. The nomination form can be collected from our RTA.

# By Order of the Board For Uddhav Properties Limited

PLACE: New Delhi DATE: 12.08.2022

(Anupam Agr) Company Secretary

## FOR ATTENTION OF THE MEMBERS

- 1. Members/Proxies should bring the Admission Slip sent herewith duly filled in for attending the Meeting.
- 2. For prompt attention, requests for transfer of Equity Shares and related correspondence should be addressed to the Company's Registrar & Share Transfer Agent (RTA): M/s Skyline Financial Services Pvt. Ltd, D-153A, I<sup>ST</sup> Floor, Okhla Industrial Area, Phase-I, New Delhi-110020. For other matters, kindly write to the Secretarial Department of the Company at 19, Community Centre, First Floor, East Of Kailash New DELHI 110065
- 3. Please check the address including the Pin code in the address slip pasted on the envelope and advise correction, if any, therein. Also please do indicate the Pin Code number of your delivery post office while notifying change in your address to RTA where shares are held in physical form.
- 4. SEBI has mandated that securities of listed companies can be transferred only in dematerialized form December 2018 onwards. In view of the above and to avail various benefits of dematerialization, members are advised to dematerialize shares held by them in physical form.

Dematerialization facility is available both on NSDL and CDSL.

Company's ISIN is INE162S01012

- 5. Members having multiple folios are requested to write to the RTA for consolidation of the Folios.
- 6. Pursuant to the provisions of the Investor Education and Protection Fund Authority (Accounting, Audit, Transfer and Refund) Rules, 2016, as amended, all shares in respect of which dividend has not been paid or claimed for seven consecutive years shall be transferred by the Company to the designated Demat Account of the IEPF Authority ("IEPF Account") within a period of 30 days of such shares becoming due to be transferred to the IEPF Account.
- 7. As mandated by SEBI, Members holding shares in physical form are required to submit their Permanent Account Number (PAN) and Bank details to the RTA/Company, if not registered with the Company.
- 8. **Nomination**: Pursuant to Section 72 of the Companies Act, 2013, individual Members holding Equity Shares of the Company either singly or jointly may nominate an individual to whom all the rights in the Shares in the Company shall vest in the event of death of the sole/all joint Members. Member holding shares in physical form may send their nomination in the prescribed Form SH-13, duly filled in, to the Secretarial Department at the address mentioned above. Members holding shares in dematerialized form are requested to contact their Depository Participant for recording their nomination.
- 9. Members are requested to quote their Folio No. /DP ID- Client ID and details of shares held in physical/demat mode, e-mail ids and Telephone No. for prompt reply to their communications.

# EXPLANATORY STATEMENT PURSUANT TO THE PROVISIONS OF SECTION 102 OF THE COMPANIES ACT, 2013.

## Item No.4

#### Re-appointment of Shri. Uddhav Poddar (DIN: 00886181) as Managing Director

Shri Uddhav Poddar's term as Managing Director of the Company has come to an end. Shri. Uddhav Poddar is 41 years old, is B.Com (H) and has over 21 years of senior managerial experience. His appointment as Managing Director will be beneficial to the Company.

The Board of Directors of the Company at its meeting held on 12.08.2022, based on the recommendation of Nomination and Remuneration Committee, have re-appointed, subject to the shareholders approval Shri Uddhav Poddar as Managing Director of the Company for a period of five years w.e.f 01<sup>st</sup> October,2022 not liable to retire by rotation.

Except Shri G.S. Poddar who is a relative of Shri Uddhav Poddar, No other Directors and Key Managerial Personnel are interested in the Resolution. The Board recommends passing of the Special Resolution.

# **UDDHAV PROPERTIES LIMITED**

# CIN: L70101DL1982PLC014024 REGD. OFFICE: 19, COMMUNITY CENTRE, FIRST FLOOR, EAST OF KAILSH,NEW DELHI-110065

#### Phone: 011-41326013; Email ID: Uddhavproperties@gmail.com

#### FORM NO. MGT-11 PROXY FORM

#### [PURSUANT TO SECTION 105(6) OF THE COMPANIES ACT, 2013 AND RULE 19(3) OF THE COMPANIES (MANAGEMENT AND ADMINISTRATION) RULES, 2014]

| Name of the Member(s):                 |  |  |
|----------------------------------------|--|--|
| Registered Address:                    |  |  |
| E-mail Id: Folio no. /DP ID-CLIENT ID: |  |  |

| I/We, being the member(s) of | shares of the above named company. Hereby appoint |
|------------------------------|---------------------------------------------------|
| Name :                       | E-mail Id:                                        |

Name : Address:

Signature , or failing him/her

| Name :                         | E-mail Id: |
|--------------------------------|------------|
| Address:                       |            |
| Signature , or failing him/her |            |
|                                |            |

| Name :                        | E-mail Id: |
|-------------------------------|------------|
| Address:                      |            |
| Signature, or failing him/her |            |

as my/ our proxy to attend and vote (on a poll) for me/us and on my/our behalf at the 40<sup>th</sup> Annual General Meeting to be held on the Tuesday, 27<sup>th</sup> September, 2022 at 11:30 A.M. at 19, Community Centre, First Floor, East of Kailash, New Delhi-110065 and at any adjournment thereof in respect of such resolutions as are indicated below:

| SI. | Resolution(S)                                                           |     | Vote    |  |
|-----|-------------------------------------------------------------------------|-----|---------|--|
| No. |                                                                         | For | Against |  |
| 1.  | Adoption of statement of Profit & Loss, Balance Sheet, report of        |     |         |  |
|     | Director's and Auditor's for the financial year 31st March, 2022        |     |         |  |
| 2   | Re-appointment of Mr. Gauri Shankar Poddar as Director liable to retire |     |         |  |
|     | by rotation                                                             |     |         |  |
| 3.  | Re-appointment of K.N. Gutgutia & Co., Chartered Accountants, as        |     |         |  |
|     | Statutory Auditors of the Company                                       |     |         |  |
| 4.  | Re-appointment of Mr. Uddhav Poddar (DIN: 00886181) as Managing         |     |         |  |
|     | Director                                                                |     |         |  |

\* Applicable for investors holding shares in Electronic form.

Signed this \_\_\_\_\_day of \_\_\_\_\_\_2022

Signature of Shareholder Signature of Proxy holder

Affix Revenue Stamps

Signature of the shareholder across Revenue Stamp

#### NOTES:

 This form of proxy in order to be effective should be duly completed and deposited at the Registered Office of the Company not less than 48 hours before the commencement of the Meeting.

2) The proxy need not be a member of the company.

# **UDDHAV PROPERTIES LIMITED**

# CIN-L70101DL1982PLC014024

Registered Office - 19, Community Centre, First Floor, East of Kailash, New Delhi-110065 Telephone No. : 011-41326013, email: uddhavproperties@gmail.com, Website: uddhavpropertiesltd.com

# ATTENDANCE SLIP

# (To be handed over at the entrance of the meeting hall) **40<sup>TH</sup> Annual General Meeting on 27th September**, **2022**

(To be filled in, if the proxy attends instead of the member)

I hereby record my presence at the 40<sup>th</sup> Annual General Meeting of the Uddhav Properties Ltd.,

Address, : 19, Community Centre, First Floor, East of Kailash, New Delhi- 110065 on Tuesday,

27<sup>th</sup> September, 2022.

(Member's /Proxy's Signature)

## Note:

- 1. Please complete the Folio/DPID-Client ID No. and name, sign the Attendance Slip and hand it over at the Attendance Verification counter at the entrance of the Meeting Hall.
- 2. Electronic copy of the Annual Report for the financial year ended on March 31, 2022 and Notice of the Annual General Meeting (AGM) along with Attendance Slip and Proxy Form is being sent to all the members whose e-mail address is registered with the Company/Depository Participant unless any member has requested for a hard copy of the same. Members receiving electronic copy and attending the AGM can print copy of this Attendance Slip.
- 3. Physical copy of Annual Report for the financial year ended on March 31, 2022 and Notice of Annual General Meeting along with Attendance Slip and Proxy Form is sent in the permitted mode(s) to all members whose email is not registered or have requested for a hard copy.

# **E-VOTING PARTICULARS**

| EVEN (E-Voting<br>Event Number) | USER ID | PASSWORD |
|---------------------------------|---------|----------|
|                                 |         |          |

Note: Please read instructions given at Note No. 16 Notice of the 40<sup>th</sup> Annual General Meeting of the Company before casting your vote through e-voting.